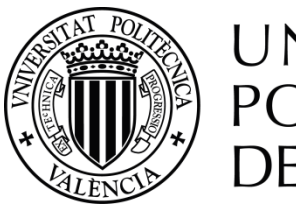

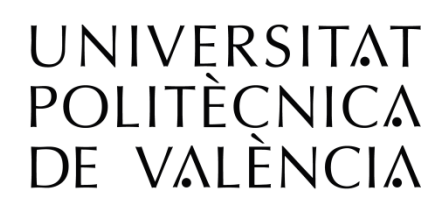

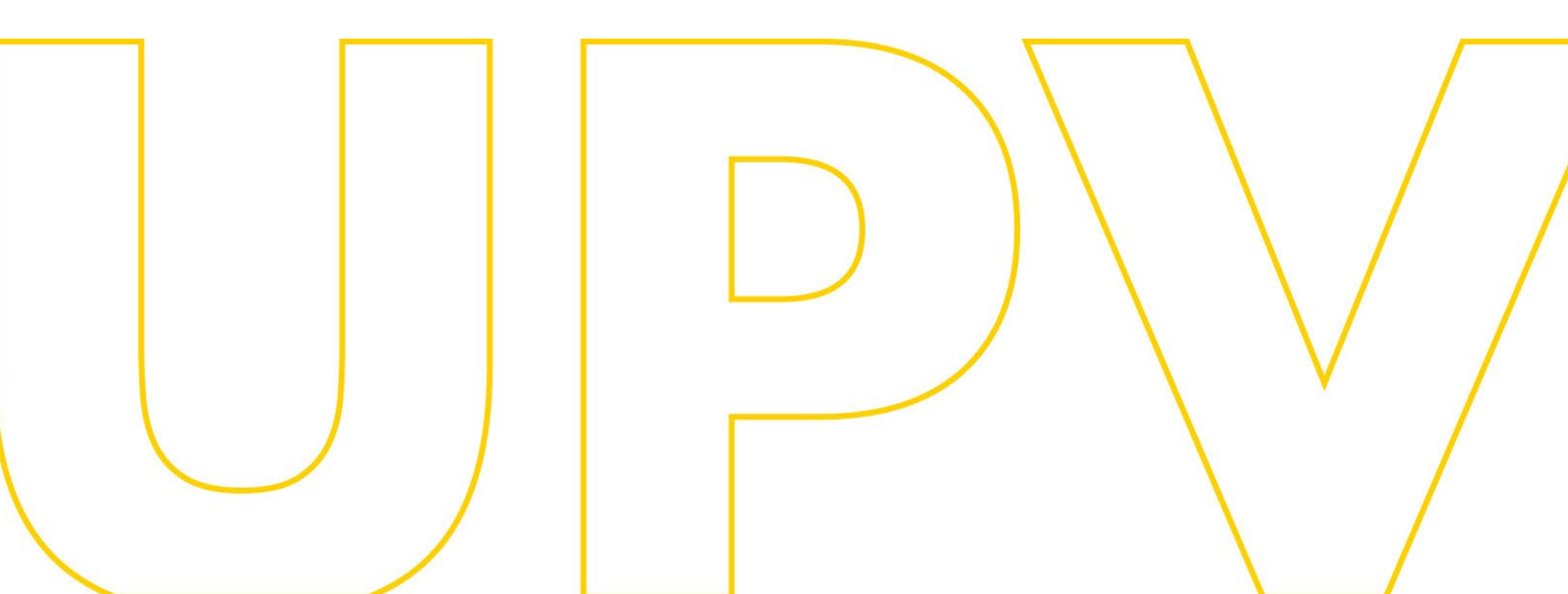

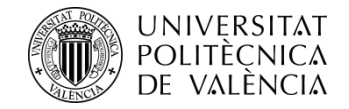

# Manual de preinscripció als màsters de la UPV

# Per a sol·licitants que aporten estudis d'accés de la UPV

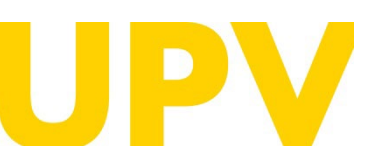

SERVEI D'ALUMNAT

Universitat Politècnica de València WWW.UPV.ES poli (Consulta)

Última actualització: 10 març de 2025

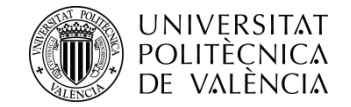

# Per a poder realitzar el procés de preinscripció, **necessites disposar del PIN** (clau d'accés) **d'estudiant**.

Pots accedir a l'aplicació de preinscripció des de la web del Servei d'Alumnat, en l'apartat <u>Màsters oficials ></u> <u>Serveis > Preinscripció i accés > Enllaç a la</u> <u>preinscripció en estudis de màster</u>.

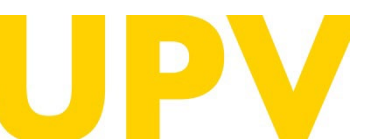

#### SERVEI D'ALUMNAT

Universitat Politècnica de València WWW.UPV.es poli (Consulta)

| Preinscripció i Accés                                                                                                    |         |
|----------------------------------------------------------------------------------------------------|---------|
| « Màsters oficials » Serveis » Preinscripció i Accés                                                                                         |         |
|                                                                                                    |         |
| > OFERTA PLACES màster universitari curs                                                                                                    | 🖺 207КЬ |
| > OFERTA PLACES màster universitari curs                                                                                                    | 🖺 175КЬ |
| > ENLLAÇ a la PREINSCRIPCIÓ en estudis de màster                                                                                             |         |
| 🗋 MANUALS d'AJUDA per a realitzar la preinscripció                                                                                           |         |
| <ul> <li>Per a sol·licitants que aporten ESTUDIS d'accés UPV</li> </ul>                                                                      | 🚹 1,3МЬ |
| <ul> <li>Per a sol·licitants que aporten ESTUDIS d'accés ESPANYOLS O ESTRANGERS de l'EEES<br/>(Espai Europeu d'Educació Superior)</li> </ul> | 🚹 1,3МЬ |
| <ul> <li>&gt; Per a sol·licitants que aporten ESTUDIS d'accés ESTRANGERS ALIENS a l'EEES (Espai<br/>Europeu d'Educació Superior)</li> </ul>  | 🔁 1,4МЬ |
| > Jornades de Portes Obertes Online - Màsters Universitaris UPV                                                                              |         |
| FASES i TERMINIS de preinscripció i admissió                                                                                                 |         |
| 🗁 Fase 0                                                                                                    |         |
| D Fase 1                                                                                                    |         |
| Tase 2                                                                                                    |         |
| Tase 3                                                                                                    |         |
| <ul> <li>DOCUMENT INFORMATIU sobre el procés de preinscripció i admisió</li> </ul>                                                           | 🐴 407КЬ |
| > Màsters universitaris UPV                                                                                                    |         |
| > Màsters habilitants UPV                                                                                                    |         |
| 🗋 Måsters universitaris amb REQUISIT LINGÜÍSTIC OBLIGATORI en l'admissió                                                                     |         |
| > Màsters universitaris amb REQUISIT LINGÜÍSTIC OBLIGATORI en l'admissió                                                                     | 🚹 168КЬ |
| > CALENDARI de Preinscripció i Admissions - Curs                                                                                             | 🖞 269Кb |
| > NORMATIVA d'Accés i Admissió                                                                                                    |         |
| > Webs i correus de les ENTITATS RESPONSABLES DELS MÀSTERS                                                                                   | 🔁 268КЬ |
| Informació per al CÀLCUL DE L'EQUIVALÈNCIA DE LA NOTA MITJANA de titulacions obtingo<br>l'estranger                                          | udes a  |
| ENLLAÇOS D'INTERÈS per a la preinscripció                                                                                                    |         |
| > ENLLAÇ a la PREINSCRIPCIÓ en estudis de màster                                                                                             |         |
| SOL·LICITUD de PIN (clau)                                                                                                    |         |
| > TERMINI MÀXIM per a SOL·LICITUD PIN                                                                                                    |         |
| > ENLLAÇ als RESULTATS de la preinscripció (mitjançant IDENTIFICAROR)                                                                        |         |
| > ENLLAÇ a LLISTATS RESULTATS preinscripció FASE 3 a data 13 de setembre de                                                                  | 1,6Mb   |
|                                                                                                    |         |

ACCÉS AMB UNA TITULACIÓ ESTRANGERA

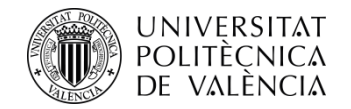

Inici UPV :: Preinscripció

## Sol·licitud Preinscripció

#### Instruccions

Per a la preinscripció és necessari validar-se.

| 1- L'estudiantai | de la | UPV ha | d'utilitzar e | l seu DNI i e | l seu PIN. |
|------------------|-------|--------|---------------|---------------|------------|
|------------------|-------|--------|---------------|---------------|------------|

- 2- El personal UPV ha d'utilitzar el seu DNI i la seua Clau d'UPVnet.
- 3- L'estudiantat procedent d'altres universitats haurà de sol·licitar una clau i un identificador previ a la preinscripció.

#### Estudiantat UPV

Sol·licita preinscripció

#### Personal UPV

Sol·licita preinscripció

#### L'estudiantat procedent d'aitres universitats

Sol·licita clau i identificador Sol·licita preinscripció (ja tinc clau i identificador)

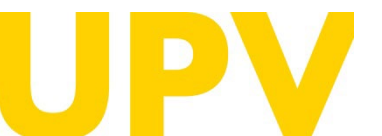

#### SERVEI D'ALUMNAT

Prem en *Sol·licita preinscripció* dins

de l'apartat **Estudiantat UPV.** 

Universitat Politècnica de València www.upv.es poli (Consulta) /4

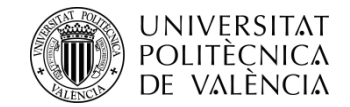

S'obrirà una pàgina en la qual has d'introduir el teu identificador ID (en el camp Usuari o DNI) i el teu PIN/clau.

Si no recordes el PIN, pots recuperar-lo.

Tens un apartat titulat *Has oblidat la teua clau?*, que et guiarà en la recuperació d'aquest.

## **INTRANET UPV**

## Introdueix el teu usuari i la teua clau

| Ŝ                     | Usuari o DNI                                                                                                    |
|-----------------------|----------------------------------------------------------------------------------------------------|
| ₿                     | Clau                                                                                                    |
| Has obl               | idat la teua clau?                                                                                                    |
|                       | Iniciar sessio                                                                                                    |
|                       | Altres mètodes d'autenticació                                                                                                    |
|                       |                                                                                                    |
|                       | Certificat digital                                                                                                    |
|                       | Certificat digital                                                                                                    |
| Per r<br>web<br>auter | Certificat digital Necessites ajuda? raons de seguretat, per favor tanca la sessió i el navegador quan hages acabat d'accedir als serveis que requereixen nticació |

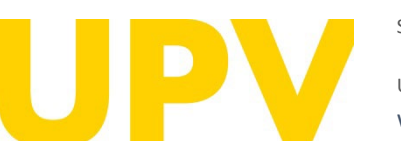

#### SERVEI D'ALUMNAT

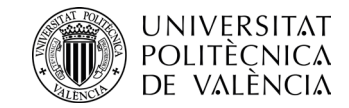

Només necessites indicar el **DNI, passaport o NIE**, i el **número de mòbil** facilitat en la documentació que vas emplenar quan vas entrar a la UPV.

A més, per a recuperar el PIN necessitaràs triar el tipus de persona usuària *Alumne (PIN)* o *Alumne (clau domini ALUMNE)*, prémer en **la casella de verificació** i en *Enviar*.

Una vegada enviat, **rebràs un missatge de text (SMS)** en el mòbil que et guiarà en la recuperació del PIN.

Si en el procés d'obtenció de PIN no vas indicar un número de telèfon mòbil, **des del compte de correu electrònic amb què et vas registrar** pots contactar amb el CAU (Centre d'Atenció a l'Usuari) per sol·licitar recuperar el PIN.

Web CAU: <u>https://cau.upv.es</u>

## Has oblidat la contrasenya?

### Dades identificació seguretat

Si no recordes la contrasenya d'accés (clau o Pin, depenent dels casos), completa les dades que s'inclouen a continuació. Rebràs en el telèfon mòbil un missatge SMS amb instruccions per a accedir al teu compte.

| Telèfon mòbil *          | Incloure +CPXXXXX (CP=Codi pais) per mobi                                                                                                    |
|--------------------------|----------------------------------------------------------------------------------------------------|
| Tipus usuari*            | <ul> <li>Personal UPV o assimilat (clau domini UPVNET)</li> <li>Alumne (clau domini ALUMNO)</li> <li>Alumne (PIN)</li> <li>Extern (clau)</li> </ul> |
| Frase de<br>verificació* | No soy un robot                                                                                                    |

Si eres estranger, introdueix en la casella del DNI el número de passaport o NIE utilitzat en la documentació que vas omplir a l'entrar a formar part de la UPV. En la casella del telèfon mòbil, tecleja el número facilitat en la documentació que vas omplir a l'entrar a formar part de la UPV.

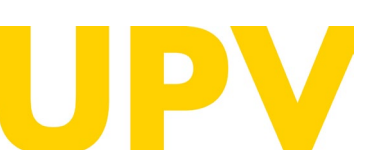

SERVEI D'ALUMNAT

Universitat Politècnica de València. www.upv.es ·poli (Consulta) Inviar

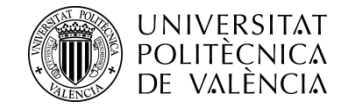

## Avís protecció de dades

Una vegada t'has identificat amb el teu identificador ID (en el camp DNI) i el teu PIN/clau, si no ho has fet prèviament, has d'acceptar l'avís de protecció de dades (prement el botó *Acceptar*) Als efectes de complir el que assenyala la Llei Orgànica 3/2018, de 5 de desembre, de Protecció de Dades Personals i Garantia dels Drets Digitals:

Les dades que faciliteu les tractarà la UNIVERSITAT POLITÈCNICA DE VALÈNCIA, en qualitat de responsable de tractament, amb la finalitat de gestionar la seua sol·licitud. Podeu exercir els drets d'accés, rectificació, supressió, limitació o, si és el cas, oposició. A aquest efecte, heu de presentar un escrit al nostre delegat de Protecció de Dades en l'adreça de correu electrònic dpd@upv.es. Així mateix, en cas que considereu vulnerat el vostre dret a la protecció de dades personals, podeu interposar una reclamació davant l'Agència Espanyola de Protecció de Dades (www.aepd.es). Teniu disponible més informació del tractament de les vostres dades a: <u>Registre d'Activitats de Tractament: Delegació de Protecció de Dades: UPV</u>

He llegit i comprès el tractament de les meues dades personals.

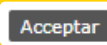

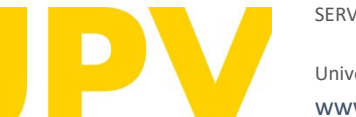

#### SERVEI D'ALUMNAT

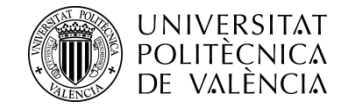

Una vegada t'has identificat, has d'acceptar la **declaració responsable** per a poder continuar (prement el botó **Acceptar**).

### Avís de declaració responsable

La persona que presenta aquesta preinscripció manifesta sota la seua responsabilitat, d'acord amb l'art. 69 de la Llei 39/2015, d'1 d'octubre, del procediment administratiu comú de les administracions públiques, els termes següents:

- Que compleix els requisits establits en la normativa vigent sobre accés i admissió a estudis de màster universitari.
- Que la documentació adjunta a la sol·licitud per a la seua acreditació és veraç i fidel reflex de l'original que es troba en poder seu.
- Que la Universitat li pot requerir en qualsevol moment la presentació de la documentació original a l'efecte de verificar-la, i que té l'obligació d'aportar-la.
- Que coneix que la falta de veracitat de la informació o el falsejament de la documentació presentada comporta la invalidesa de tots els actes administratius dictats d'acord amb aquesta informació o documentació, sense perjudici de la responsabilitat penal o administrativa que poguera derivar-se d'aquesta circumstància.

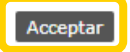

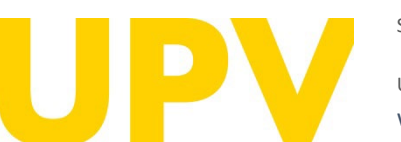

#### SERVEI D'ALUMNAT

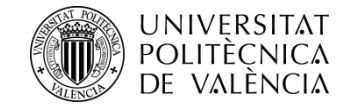

# El procés de sol·licitud de preinscripció consta de dos passos només:

**Pas 1:** comprovar les teues **dades personals** i indicar els **estudis cursats** aportats per a accedir a la titulació de màster que vols

| Preinscripció               | juda 🕜 poli Consulta) 🚳 🤇 | GREGAL |
|-----------------------------|---------------------------|--------|
|                             | Ací tens un accés al      |        |
| Estudis Cursats (Pas 1 / 2) | servei poli[Consulta]     |        |
| Nom                         | per a plantejar-nos els   |        |
| Informació Discanacitat     | teus dubtes.              |        |

Hi ha un contingent de reserva d'un 5% de les places oferides en l'accès als ensenyaments oficials de màster per a persones amb un grau de discapacitat igual o superior al 33%, així com per a estudiants amb necessitats de suport educatiu permanents associades a circumstàncies personals de discapacitat, que en els seus estudis anteriors hagen precisat de recursos i suports per a la seua plena inclusió educativa.

Teniu la condició de discapacitat igual o superior al 33% o té necessitats educatives específiques que han requerit d'adaptació en etapes prèvies, a l'efecte d'accedir pel contingent de minusvalidesa? O Sí 🖲 No

#### Afegir estudis cursats

Estudis cursats en universitats espanyoles

Seleccione la universitat de procedència abans d'afegir els estudis cursats:

Universitat ------

#### Estudis cursats en universitats estrangeres

Seleccione el país de procedència abans d'afegir els estudis cursats. Si no apareix el seu país de procedència, per favor seleccione "Un altre país"

WWW.UDV.ES poli Consulta

País -----

#### Llistat d'estudis cursats

| Universitat<br>Centre | Universitat Politècnica de València                     |                    |
|-----------------------|---------------------------------------------------------|--------------------|
| Estudis               |                                                         |                    |
| Universitat           |                                                         |                    |
| Centre                |                                                         |                    |
| Estudis               | SERVEI D'ALUMNAT<br>Universitat Politècnica de València | Anar al Pas 2 >>>> |

Pas 2: sol·licitar la preinscripció en els títols de màster que elegisques

#### Preinscripció Ajuda © poli Consulta) @ GREGAL NOVA SOL·LICITUD (Pas 2 / 2) Curs quan desitja cursar els estudís: Curs • ? Titulació Ordre prioritat Especialitat de Preferència Triar

- Titulacions Ofertades: Només pots preinscriure't d'aquells màsters oferits en la fase actualment oberta. No obstant això, pots consultar l'oferta completa de màsters UPV per al pròxim curs en el següent enllaç: https://www.upv.es/estudios/masteriindex-va.html
- Ordre de prioritat. Has d'indicar l'orde de preferència entre les teues sol·licituds per a cursar els màsters i posar en primer lloc aquell màster en el qual tingues més interés. Has de tenir en compte que l'admissió en un màster sol·licitat en millor preferència comporta l'anul·lació de la resta de màsters que hages sol·licitat en piljor preferència. Es quedarà gravada com a definitiva l'última modificació que realitzes. Este orde de preferència es pot modificar mentres estiga obert el període de preinscripció.
- ONOTA: Nombre màxim de sol.licituds que es poden sol.licitar degudament prioritzades per a cursar estudis de màster: 4 per període de preinscripció, tenint en compte que, com a máxim, se'n poden sol.licitar 6 per curs académic (entre fase ordinària i fase extraordinària).
- NOTA: Per defecte, l'estudiantat només podrà <u>cursar al mateix temps una titulació de Master</u>. En el cas que desitjara simultanejar més d'un Màster al mateix temps haurà de posarse en contacte, abans de que finalitze el termini de preinscripció, amb el Servei d'Alumnat (Unitat de Màsters).

| SOL·LIC     | SOL·LICITUDS REALITZADES    |                          |                          |                       |                      |       |   |
|-------------|-----------------------------|--------------------------|--------------------------|-----------------------|----------------------|-------|---|
| Sol·licitud | Sol·licituds de Màster curs |                          |                          |                       |                      |       |   |
| Ordre       | Titulació                   | Període<br>Preinscripció | Estat Sol·licitud        | Reclamació/<br>Recurs | Certificats          | Pref. | 2 |
| 1           | Måster Universitari en      | Període #1               | Resultats sense publicar |                       | Resguard Sol·licitud | ÷     | ÷ |

#### DOCUMENTACIÓ A APORTAR

A través del següent enllaç s'accedeix a una pàgina on es detallen els documents que la persona sol·licitant ha d'aportar, i es dóna la possibilitat d'adjuntar fitxers que continguen la dita documentació de manera automàtica.

<<<< Tornar al Pas 1 Eixir

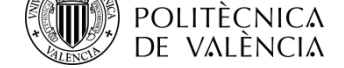

## Pas 1. Estudis cursats que s'aporten per a accedir al màster

La condició de discapacitat igual o superior al 33% requereix aportar documentació acreditativa expedida per una comunitat autònoma d'Espanya.

Comprova que els estudis que vas cursar a la UPV apareixen ací correctament reflectits. Si necessites afegir altres estudis, usa els camps de dalt.

Si està tot correcte, prem en el pas 2.

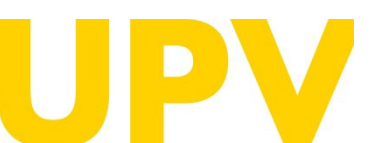

#### SERVEI D'ALUMNAT

Universitat Politècnica de València www.upv.es poli (Consulta)

### Preinscripció

## Ajuda 🕝 poli Consulta) 🚳 GREGAL

#### Estudis Cursats (Pas 1 / 2)

Nom

#### Informació Discapacitat

Hi ha un contingent de reserva d'un 5% de les places oferides en l'accés als ensenyaments oficials de màster per a persones amb un grau de discapacitat igual o superior al 33%, així com per a estudiants amb necessitats de suport educatiu permanents associades a circumstàncies personals de discapacitat, que en els seus estudis anteriors hagen precisat de recursos i suports per a la seua plena inclusió educativa.

Teniu la condició de discapacitat igual o superior al 33% o té necessitats educatives específiques que han requerit d'adaptació en etapes prèvies, a l'efecte d'accedir pel contingent de minusvalidesa? 
Sí O No

Entenem que manifesteu l'autorització a la Universitat Politècnica de València per a obtenir les dades de la vostra condició de discapacitat de les administracions públiques (informació no disponible per a totes les comunitats autònomes). Si no voleu autoritzar-la, indiqueu-ho

#### Afegir estudis cursats

#### Estudis cursats en universitats espanyoles

Seleccione la universitat de procedència abans d'afegir els estudis cursats:

#### Universitat

#### Estudis cursats en universitats estrangeres

Seleccione el país de procedència abans d'afegir els estudis cursats. Si no apareix el seu país de procedència, per favor seleccione "Un altre país".

#### Pais -----

#### Llistat d'estudis cursats

| Universitat | Universitat Politècnica de València |
|-------------|-------------------------------------|
| Centre      |                                     |
| Estudis     |                                     |
|             |                                     |
| Universitat |                                     |
| Centre      |                                     |
| Estudis     |                                     |
|             |                                     |

Anar al Pas 2 >>>>

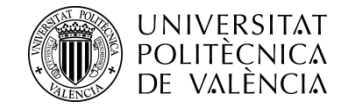

## Pas 2. Sol·licita la preinscripció en els títols de màster que elegisques

A continuació indica els estudis de màster en què vols preinscriure't: <u>consulta ací els màsters universitaris de la UPV</u>. Tingues en compte que no tots s'ofereixen en totes les fases.

Pots sol·licitar accés, com a màxim, a quatre estudis de màster en un període de preinscripció (indicant l'ordre de prioritat de cadascun), i com a màxim, a sis estudis de màster en un curs acadèmic.

Si el màster té especialitat, pots alhora triar l'especialitat de preferència.

Pots rebre **notificacions** de documentació específica requerida per alguns títols de màster. Llig detingudament aquestes notificacions.

Quan hages emplenat tots els camps, prem en *Confirmar sol·licitud*.

|   | Preinscripció                                                                                                    |                                                                                                    |                                                                                                    | Ajuda 🕜                                                                                                    | poli                                                                                                    | onsulta                                                                                                    | <b>GREG</b>                                                                                                    | AL                                       |
|---|----------------------------------------------------------------------------------------------------|----------------------------------------------------------------------------------------------------|----------------------------------------------------------------------------------------------------|----------------------------------------------------------------------------------------------------|----------------------------------------------------------------------------------------------------|----------------------------------------------------------------------------------------------------|----------------------------------------------------------------------------------------------------|------------------------------------------|
|   | NOVA SOL·LICITU                                                                                                    | JD (Pas 2 / 2)                                                                                                    |                                                                                                    |                                                                                                    | -                                                                                                    |                                                                                                    |                                                                                                    |                                          |
|   | Curs quan desitja cu                                                                                                    | ırsar els estudis:                                                                                                    | Curs                                                                                                    | ✔ ?                                                                                                    |                                                                                                    |                                                                                                    |                                                                                                    |                                          |
| • | Titulació                                                                                                    |                                                                                                    |                                                                                                    |                                                                                                    | ······ ¥                                                                                                    |                                                                                                    |                                                                                                    |                                          |
|   | Ordre prioritat                                                                                                    | \                                                                                                    |                                                                                                    |                                                                                                    |                                                                                                    |                                                                                                    |                                                                                                    |                                          |
|   | Especialitat de<br>Preferència                                                                                                    |                                                                                                    |                                                                                                    |                                                                                                    | Triar                                                                                                    | ?                                                                                                    |                                                                                                    | J                                        |
|   | Titulacions Ofertad<br>pròxim curs en el se     Ordre de prioritat: l<br>de tenir en compte o<br>gravada com a defin     NOTA: Nombre màx | les: Només pots preinscriure't d'aquells<br>güent enllaç: https://www.upv.es/estudi<br>Has d'indicar l'orde de preferència entr<br>ue l'admissió en un mäster sol·licitat e<br>itiva l'última modificació que realitzes.<br>im de sol licituds que es poden sol licit | s màsters oferits en la f<br>ios/master/index-va.htn<br>e les teues sol·licituds j<br>n millor preferència cor<br>Este orde de preferènc<br>ar dequdament prioritz: | íase actualment ober<br>nl<br>mporta cursar els màsi<br>mporta l'anul·lació de<br>ia es pot modificar n<br>ades per a cursar es | ta. No obstant això<br>ters i posar en prin<br>è la resta de màste<br>nentres estiga ober<br>tudis de màster: 4 | ò, pots consultar l'ofi<br>ner lloc aquell màste<br>rs que hages sol·lici<br>t el període de preir<br>per període de preir | Confirmar sol-<br>erta completa de màsters OPV<br>er en el qual tingues més interé<br>itat en pitjor preferència. Es qu<br>nscripció. | licitud<br>/ per al<br>és. Has<br>Jedarà |
|   | máxim, se'n poden s                                                                                                    | sol.licitar 6 per curs acadèmic (entre fas                                                                                                    | se ordinària i fase extra                                                                                                    | ades per a cursar es<br>lordinària).                                                                                            | tudis de master. 4                                                                                              | per periode de preir                                                                                                    | nscripcio, tenint en compte que                                                                                                    | e, com a                                 |
|   | <ul> <li>NOTA: Per defecte,<br/>se en contacte, abar</li> </ul>                                                                           | l'estudiantat només podrà <u>cursar al ma</u><br>ns de que finalitze el termini de preinsc                                                                                                    | ateix temps una titulació<br>ripció, amb el Servei d'                                                                                                    | <u>ó de Màster</u> . En el ca<br>Alumnat (Unitat de N                                                                           | s que desitjara sin<br>Aàsters).                                                                                | nultanejar més d'un                                                                                                    | Màster al mateix temps haurà (                                                                                                    | de posar-                                |

Pensa bé en els títols de màster on vols preinscriure't.

Una vegada confirmada la sol·licitud, no podràs desfer-la.

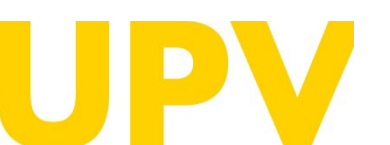

SERVEI D'ALUMNAT

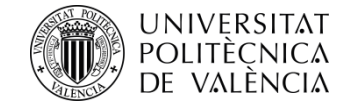

Llig detingudament qualsevol de les notificacions que reps des del teu navegador; t'ajudaran en el procés de sol·licitud de preinscripció. Ací tens alguns exemples:

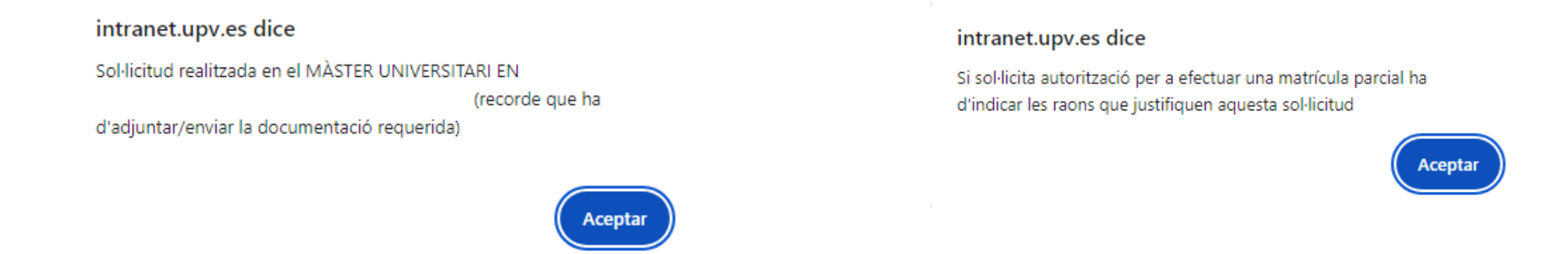

www.upv.es dice

En eixe màster és obligatori indicar una especialitat de preferència

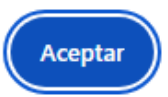

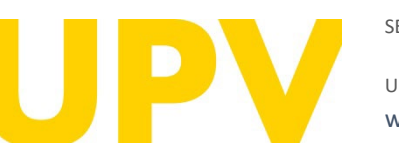

SERVEI D'ALUMNAT

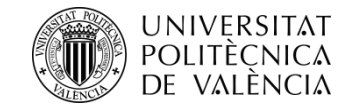

Després de confirmar la primera sol·licitud, pots continuar afegint **noves sol·licituds per ordre de prioritat**. Has de tenir en compte que l'admissió en un màster sol·licitat en millor preferència comporta l'anul·lació de la resta de màsters que s'han sol·licitat amb pitjor preferència.

En aquest apartat es detallen **tots els estudis de màster als quals t'has preinscrit.** Pots canviar l'**ordre de preferència** (mentre estiga obert el termini de presentació de sol·licituds). També pots imprimir els **resguards** de les sol·licituds de preinscripció.

Adjunta tota la **documentació** requerida (preferiblement en PDF).

| Preinscripció                                                                                                    |                                                                                                    | Ajuda 🕝                                                                                                    | poli Consulta                                                                                                    | GREGAL                                                                                         |  |  |
|----------------------------------------------------------------------------------------------------|----------------------------------------------------------------------------------------------------|----------------------------------------------------------------------------------------------------|----------------------------------------------------------------------------------------------------|------------------------------------------------------------------------------------------------|--|--|
| NOVA SOL·LICIT                                                                                                    | UD (Pas 2 / 2)                                                                                                    |                                                                                                    |                                                                                                    | · · · · · · · · · · · · · · · · · · ·                                                          |  |  |
| Curs quan desitja c                                                                                                    | ursar els estudis:                                                                                                    | Curs 🗸 ?                                                                                                    |                                                                                                    |                                                                                                |  |  |
| Titulació                                                                                                    |                                                                                                    |                                                                                                    | <b>V</b>                                                                                                    |                                                                                                |  |  |
| Ordre prioritat                                                                                                    | V                                                                                                    |                                                                                                    |                                                                                                    |                                                                                                |  |  |
| Especialitat de<br>Preferència                                                                                                    |                                                                                                    |                                                                                                    | Triar                                                                                                    |                                                                                                |  |  |
| Titulacions Oferta<br>pròxim curs en el se                                                                                                    | Confirmar sol·licitud     Titulacions Ofertades: Només pots preinscriure't d'aquells màsters oferits en la fase actualment oberta. No obstant això, pots consultar l'oferta completa de màsters UPV per al |                                                                                                    |                                                                                                    |                                                                                                |  |  |
| <ul> <li>Ordre de prioritat:</li> <li>de tenir en compte</li> <li>gravada com a defini</li> </ul>                                                                                                    | Has d'indicar l'orde de preferència entre les teue<br>que l'admissió en un màster sol·licitat en millor p<br>nitiva l'última modificació que realitzes. Este orde                                          | es sol·licituds per a cursar els màsi<br>referència comporta l'anul·lació de<br>e de preferència es pot modificar m | ters i posar en primer lloc aquell màstr<br>: la resta de màsters que hages sol·lic<br>rentres estiga obert el període de prei | er en el qual tingues més interés. Has<br>itat en pitjor preferència. Es quedarà<br>nscripció. |  |  |
| NOTA: Nombre màxim de sol.licituds que es poden sol.licitar degudament prioritzades per a cursar estudis de màster: 4 per període de preinscripció, tenint en compte que, com a<br>máxim, se'n poden sol.licitar 6 per curs acadèmic (entre fase ordinària i fase extraordinària). |                                                                                                    |                                                                                                    |                                                                                                    |                                                                                                |  |  |
| <ul> <li>NOTA: Per defecte,<br/>se en contacte, aba</li> </ul>                                                                                                    | l'estudiantat només podrà <u>cursar al mateix temp</u><br>Ins de que finalitze el termini de preinscripció, an                                                                                             | os una titulació de Màster. En el ca<br>nb el Servei d'Alumnat (Unitat de N                                         | s que desitjara simultanejar més d'un<br>làsters).                                                                             | Màster al mateix temps haurà de posar-                                                         |  |  |
|                                                                                                    |                                                                                                    |                                                                                                    |                                                                                                    |                                                                                                |  |  |

#### SOL·LICITUDS REALITZADES

| Sol·licituds de Màster curs |                        |                          |                             |                       |                      |     |      |
|-----------------------------|------------------------|--------------------------|-----------------------------|-----------------------|----------------------|-----|------|
| Ordre                       | Titulació              | Període<br>Preinscripció | Estat Sol·licitud           | Reclamació/<br>Recurs | Certificats          | Pre | f. ? |
| 1                           | Màster Universitari en | Període #3               | Resultats sense<br>publicar |                       | Resguard Sol·licitud | ŧ   | 4    |

Una vegada publicats els resultats d'admissió pots obtindre major informació sobre l'estat de les teues sol·licituds accedint a esta pàgina: http://www.upv.es/resultadospreinscripcionposgrado

#### DOCUMENTACIÓ A APORTAR

A través del següent enllaç s'accedeix a una pàgina on es detallen els documents que la persona sol·licitant ha d'aportar, i es dóna la possibilitat d'adjuntar fitxers que continguen la dita documentació de manera automàtica.

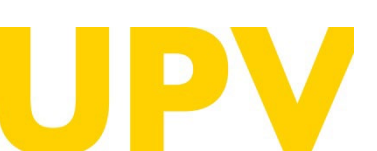

SERVEI D'ALUMNAT

Universitat Politècnica de València www.upv.es poli (Consulta) <<<< Tornar al Pas 1 Eix

Documentad

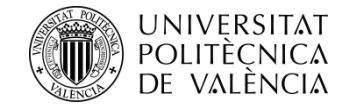

Llig detingudament tota la **documentació**, tant **general** com **específica**, del màster seleccionat que has d'aportar.

Aquest és l'espai on has de pujar la **documentació** general. Tria el tipus de document, afig un text de descripció, tria el fitxer que cal pujar (preferiblement PDF) i prem en el botó *Pujar* document. És important selecciones que correctament la descripció del document que pujaràs. Una vegada penjada la documentació, no podràs esborrar-la.

Aquest és l'espai on has de pujar, si s'escau, la **documentació específica**. És important que seleccions correctament la descripció del document que es pujarà. Una vegada penjada la documentació, **no podràs esborrar-la**.

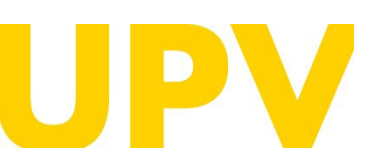

#### SERVEI D'ALUMNAT

Universitat Politècnica de València www.upv.es poli (Consulta)

#### Preinscripció

Documentació que la persona sol·licitant ha d'aportar

> Còpia del document identificatiu (DNI, NIE, ...)

Còpia del títol (excepte estudiants titulats UPV)

> Còpia de l'expedient acadèmic (excepte estudiants titulats UPV)

Certificat de nombre de crèdits pendents de superar en els estudis d'accés (amb indicació expressa dels crèdits corresponents al TFG) i de que està matriculat/matriculada de tot allò pendent per a finalitzar (a excepció, en el seu cas, del TFG). No necesari per a estudis finalitzats ni per a estudis cursats en la UPV.

Curriculum Vitae (segons model europeu disponible <u>ací</u>)

> Certificat, emés per la universitat d'origen o organisme competent, on s'especifique que la titulació obtinguda per la persona sol·licitant li faculta en el país d'origen per a cursar els estudis que a continuació va a sol·licitar (Només per a estudis d'accés estrangers no Homologats o no declarats equivalents a un títol espanyol pel Ministeri espanyol competent)

» Documentació acreditativa de matrícula parcial si s'ha habilitat

Documentació específica Màster Universitari en Certificat B2 d'espanyol per a estudiantat procedent de països no hispanoparlants. (<u>https://www.upv.es/entidades/SA/mastersoficiales/1248994normalc.html</u>)

En qualsevol moment, la universitat podrà requerir a l'estudiantat la presentació en paper de la documentació original a l'efecte de la seua verificació amb l'obligació d'aportar-la. La falta de veracitat de la informació o el falsejament de la documentació presentada comportarà la invalidesa de tots els actes administratius dictats d'acord amb esta informació o documentació, sense perjuí de la responsabilitat penal o administrativa que de tal circumstànica poquera derivar-se.

| Aporta nova documentació g                                         | general                                                                                                    |                |
|--------------------------------------------------------------------|----------------------------------------------------------------------------------------------------|----------------|
| NOTA: Tinga en compte que els fit<br>Tipus document                | xers pujats no podran ser eliminats posteriorment.                                                              |                |
| Descripció                                                         |                                                                                                    |                |
| Fitxer                                                             | Altre tipus de Document                                                                                         |                |
|                                                                    | Certificado universidad origen acceso estudios posgrado<br>Certificat crèdits pendents per finalització estudis | Pujar Document |
| Aporta nova documentació e                                         | Còpia del document identificatiu (DNI, NIE o Pasaport)                                                          |                |
| NOTA: Tinga en compte que els fit<br>Tipus document     Descrinció | Documentació acreditativa grau discapacitat                                                                     | <b>~</b>       |
| Fitxer                                                             | Documentació acreditativa per a sol.licitud de matrícula parcial                                                | -              |
|                                                                    | Expedient Acadèmic<br>Títol o Document Acreditatiu del Títol                                                    | Pujar Document |
|                                                                    |                                                                                                    |                |
|                                                                    |                                                                                                    |                |

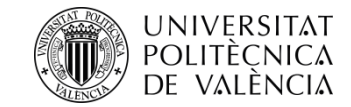

Una vegada has triat les titulacions de màster, pots canviar l'ordre de preferència ací.

**Recorda** que l'admissió en un màster sol·licitat en millor preferència comporta l'anul·lació de la resta de màsters sol·licitats en pitjor preferència.

| SOL-LICI    | TUDS REALITZADES       |                          |                          |                       |                      |     |     |
|-------------|------------------------|--------------------------|--------------------------|-----------------------|----------------------|-----|-----|
| Sol-licitud | s de Màster curs       |                          |                          |                       |                      |     |     |
| Ordre       | Titulació              | Període<br>Preinscripció | Estat Sol-licitud        | Reclamació/<br>Recurs | Certificats          | Pre | L 🖻 |
| 1           | Måster Universitari en | Periodo #1               | Resultats sense publicar |                       | Resguard Sol-licitud | ۲   | ۲   |
| 2           | Måster Universitari en | Periodo #1               | Resultats sense publicar |                       | Resguard Sol·licitud | ۲   | ۲   |

#### DOCUMENTACIÓ A APORTAR

A través del següent enllaç s'accedeix a una pàgina on es detallen els documents que la persona sol·licitant ha d'aportar, i es dóna la possibilitat d'adjuntar fitxers que continguen la dita documentació de manera automàtica.

Quan hages acabat el procés de sol·licitud de preinscripció, pots **eixir** prement aquest botó.

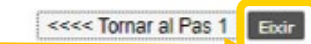

Documentaci

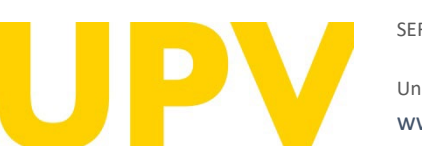

SERVEI D'ALUMNAT

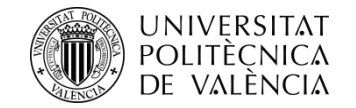

Després de realitzar la preinscripció, pots descarregar-te el resguard de sol·licitud d'accés.

La data límit de consideració de condicions acadèmiques és la indicada en cada fase en el calendari acadèmic del curs. És a dir, per a valorar la teua sol·licitud d'admissió, només es tindran en compte els mèrits acreditats fins a la data indicada.

#### RESGUARD SOL LICITUD D' ACCÈS

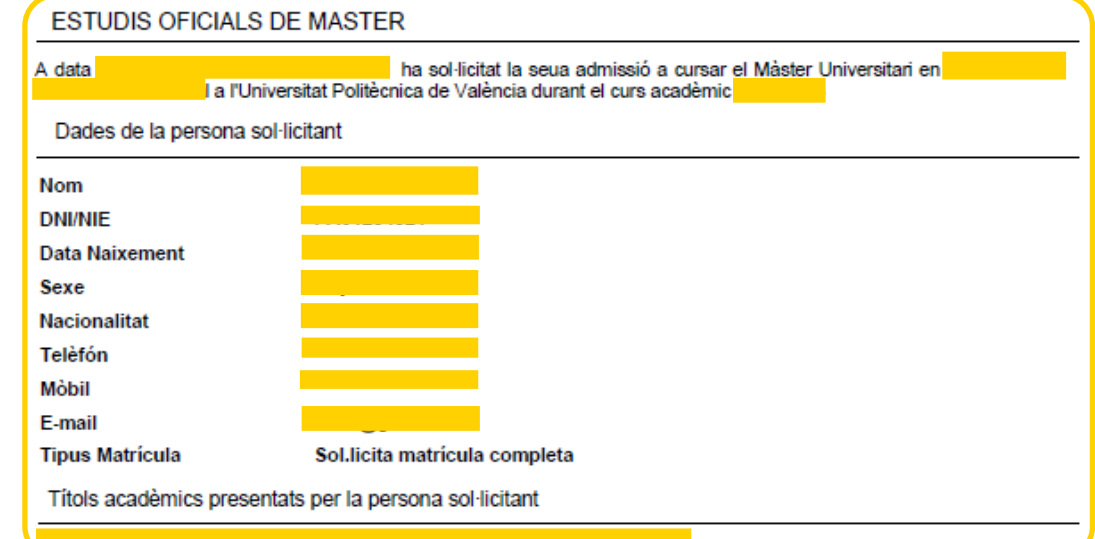

Per a qualsevol aclariment que puquem facilitar-li per aquesta via, quedem a la seua disposició en:

Universitat Politècnica de València - Servicio de Alumnado - Unitat de Masters Camino de Vera, s/n - 46022 VALENCIA - Telf.: 963879401

Web: http://www.upv.es/po Poli[consulta]: http://www.upv.es/policonsulta/v/SA

compte els mèrits acreditats fins a la data indicada.

Als efectes de complir el que assenyala la Llei Orgànica 3/2018, de 5 de desembre, de "Protecció de Dades Personals i Garantia dels Drets Digitals": Les dades que faciliteu les tractarà la UNIVERSITAT POLITÈCNICA DE VALÈNCIA, en qualitat de responsable de tractament, amb la finalitat de gestionar la seua sol·licitud. Podeu exercir els drets d'accés, rectificació, supressió, limitació o, si és el cas, oposició. A aquest efecte, heu de presentar un escrit al nostre delegat de Protecció de Dades en l'adreça de correu electrònic dpd@upv.es. Així mateix, en cas que considereu vulnerat el vostre dret a la protecció de dades personals, podeu interposar una reclamació davant l'Agència Espanyola de Protecció de Dades (www.aepd.es). Teniu disponible més informació del tractament de les vostres dades a: Registre d'Activitats de Tractament: Delegació de Protecció de Dades: UPV (https://www.upv.es/entidades/DPD/info/1093763normalv.html)

La persona que presenta aquesta preinscripció manifesta sota la seua responsabilitat, d'acord amb l'art. 69 de la Llei 39/2015, d'1 d'octubre, del procediment administratiu comú de les administracions públiques, els termes següents:

- Que compleix els requisits establits en la normativa vigent sobre accés i admissió a estudis de màster universitari
- Que la documentació adjunta a la sol·licitud per a la seua acreditació és veraç i fidel reflex de l'original que es troba en poder seu. - Que la Universitat li pot requerir en qualsevol moment la presentació de la documentació original a l'efecte de verificar-la, i que té l'obligació d'aportar-la.

 Que coneix que la falta de veracitat de la informació o el falsejament de la documentació presentada comporta la invalidesa de tots els actes administratius dictats d'acord amb aquesta informació o documentació, sense periudici de la responsabilitat penal o administrativa que poguera derivar-se d'aquesta circumstància.

Universitat Politècnica de València www.upv.es poli Consulta

SERVEI D'ALUMNAT

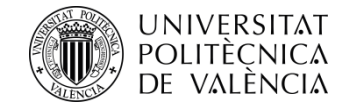

## **Recorda que tens diferents fases** on poder realitzar el procés de sol·licitud d'admissió a qualsevol de les titulacions de màster:

**FASE 0.** Període de preinscripció anticipada al període ordinari (fases 1 o 2, a elecció de cada màster) dirigit exclusivament a titulades i titulats estrangers sense nacionalitat europea i sense residència legal en algun dels estats de la Unió Europea, a fi que disposen d'antelació suficient per a tramitar visats d'estudis, beques o permisos. Aquest període anticipat està disponible només per a alguns màsters universitaris. No resulta d'aplicació a màsters habilitadors.

#### Presentació de sol·licituds:

- Per a màsters que van a la fase 1: del 15 de novembre de 2023 al 15 de febrer de 2024
- Per a màsters que van a la fase 2: del 15 de novembre de 2023 al 30 de maig de 2024

**FASE 1.** Aquesta fase és opcional per als màsters universitaris que sol·liciten fer ús d'aquesta abans de l'1 de febrer de 2024.

#### • De l'1 de març al 3 de maig de 2024

**FASE 2.** En aquesta fase s'obri el període de preinscripció de tots els màsters que no han concorregut a la fase 1, com també dels màsters que tenen vacants després dels resultats d'admissió de la fase 1.

#### • Del 17 al 28 de juny de 2024

**FASE 3.** En aquesta fase s'obri el període de preinscripció únicament per a màsters amb places vacants.

• Dos períodes diferenciats: del 29 de juliol al 2 d'agost de 2024, i del 26 d'agost al 6 de setembre de 2024.

Més informació

| Preinscripció                                                                                                    | Ajuda 🕐 poli Consulta) 🧔 G R F G A L                                                                                                    |
|----------------------------------------------------------------------------------------------------|----------------------------------------------------------------------------------------------------|
| NOVA SOL·LICITUD (Pas 2 / 2)                                                                                                    |                                                                                                    |
| Curs quan desitja cursar els estudis:                                                                                                    | ▼ ?                                                                                                    |
| Titulació                                                                                                    | V                                                                                                    |
| Ordre prioritatv                                                                                                    |                                                                                                    |
| Especialitat de                                                                                                    | Triar 2                                                                                                    |
|                                                                                                    |                                                                                                    |
| Si voste no es resident a Espanya i precisa gestionar<br>diplomàtica espanyola en el seu país, per a facilitar la<br>Desitge que s'envie còpia de la resolució a oficina<br>diplomàtica:                                                                                                    | el seu visat, pot indicar si desitja que es comunique la seua admissio (en cas de produir-se) a la representacio<br>i seua tramitació.                                     |
| Adreça electronica de l'oficina diplomatica:                                                                                                    |                                                                                                    |
| Repetir adreça electrónica de l'oficina diplomàtica                                                                                                    | 41                                                                                                    |
|                                                                                                    | Eliminar última sol·licitud Confirmar sol·licitud                                                                                                    |
| NOTA: Nombre màxim de sol.licituds que es poden sa<br>máxim, se'n poden sol.licitar 6 per ours académic (enti-<br>na sol de sol.licitar 6 per ours académic (enti-<br>na sol de sol de | Il·licitar degudament prioritzades per a cursar estudis de màster: 4 per període de preinscripció, tenint en compte que, com<br>tre fase ordinària i fase extraordinària). |
| NOTA: Per defecte, l'estudiantat només nodrà oursar                                                                                                    | al mateix temps una titulació de Màster. En el cas que desitiara simultaneiar més d'un Màster al mateix temps haurà de por                                                 |

NOTA: Per defecte, l'estudiantat nomes podra <u>cursar al mateix temps una titulacio de Master</u>. En el cas que desitjara simultanejar mes d'un Master al mateix temps haura de posarse en contacte, abans de que finalitze el termini de preinscripció, amb el Servei d'Alumnat (Unitat de Masters).

#### SOL·LICITUDS REALITZADES

| ol·licituds de Màster curs |                          |                          |                             |                       |                      |       |   |  |  |
|----------------------------|--------------------------|--------------------------|-----------------------------|-----------------------|----------------------|-------|---|--|--|
| Ordre                      | Titulació                | Període<br>Preinscripció | Estat Sol·licitud           | Reclamació/<br>Recurs | Certificats          | Pref. | ? |  |  |
| 1                          | Måster Universitari en . | Període #1               | Resultats sense<br>publicar |                       | Resguard Sol·licitud | ŧ     | ÷ |  |  |

#### DOCUMENTACIÓ A APORTAR

A través del següent enllaç s'accedeix a una pàgina on es detallen els documents que la persona sol·licitant ha d'aportar, i es dóna la possibilitat d'adjuntar fitxers que continguen la dita documentació de manera automàtica.

Documentaci

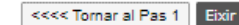

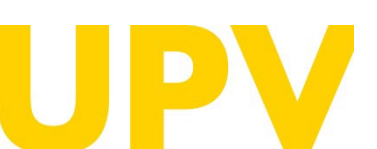

SERVEI D'ALUMNAT

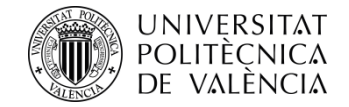

## Recorda que tens **diferents fases** on poder realitzar el procés de sol·licitud d'admissió a qualsevol de les titulacions de màster:

**FASE 0.** Període de preinscripció anticipada al període ordinari (fases 1 o 2, a elecció de cada màster) dirigit exclusivament a titulades i titulats estrangers **sense nacionalitat europea i sense residència legal en algun dels estats de la Unió Europea**, a fi que disposen d'antelació suficient per a tramitar visats d'estudis, beques o permisos. Aquest període anticipat està disponible només per a alguns màsters universitaris. No resulta d'aplicació a màsters habilitadors.

• QUAN S'OBRI LA FASE 0.

**FASE 1.** Aquesta fase és opcional per als màsters universitaris que sol·liciten fer ús d'aquesta abans de l'1 de febrer de 2024.

#### • Informació de la fase 1.

**FASE 2.** En aquesta fase s'obri el període de preinscripció de tots els màsters que no han concorregut a la fase 1, com també dels màsters que tenen vacants després dels resultats d'admissió de la fase 1.

• Informació de la fase 2.

**FASE 3.** En aquesta fase s'obri el període de preinscripció únicament per a màsters amb places vacants.

• Informació de la fase 3.

#### Preinscripció

Curs quan desi

F

NOVA SOL·LICITUD (Pas 2 / 2)

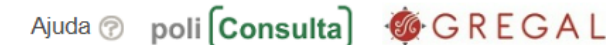

|           |             |      | <br> |   |   | <br> |
|-----------|-------------|------|------|---|---|------|
| tja cursa | ar els estu | dis: | Curs | ~ | ? |      |
|           |             |      |      |   |   |      |

| tulació        |   | ····· ¥ |
|----------------|---|---------|
| rdre prioritat | ¥ |         |
| specialitat de |   | Triar   |

| _   | ~     |       | 1.10.00  |
|-----|-------|-------|----------|
| Con | hirma | ar so | l'licitu |
|     |       |       |          |

Titulacions Ofertades: Només pots preinscriure't d'aquells màsters oferits en la fase actualment oberta. No obstant això, pots consultar l'oferta completa de màsters UPV per al pròxim curs en el següent enllaç: https://www.upv.es/estudios/master/index-va.html

- Ordre de prioritat: Has d'indicar l'orde de preferència entre les teues sol·licituds per a cursar els màsters i posar en primer lloc aquell màster en el qual tingues més interés. Has de tenir en compte que l'admissió en un màster sol·licitat en millor preferència comporta l'anul·lació de la resta de màsters que hages sol·licitat en pitjor preferència. Es quedarà gravada com a definitiva l'última modificació que realitzes. Este orde de preferència es pot modificar mentres estiga obert el periode de preinscripció.
- ONOTA: Nombre màxim de sol.licituds que es poden sol.licitar degudament prioritzades per a cursar estudis de màster: 4 per període de preinscripció, tenint en compte que, com a máxim, se'n poden sol.licitar 6 per curs acadèmic (entre fase ordinària i fase extraordinària).
- NOTA: Per defecte, l'estudiantat només podrà <u>cursar al mateix temps una titulació de Màster</u>. En el cas que desitjara simultanejar més d'un Màster al mateix temps haurà de posarse en contacte, abans de que finalitze el termini de preinscripció, amb el Servei d'Alumnat (Unitat de Màsters).

#### SOL·LICITUDS REALITZADES

| Sol·licitud | s de Màster curs         |                          |                             |                       |                      |     |      |
|-------------|--------------------------|--------------------------|-----------------------------|-----------------------|----------------------|-----|------|
| Ordre       | Titulació                | Període<br>Preinscripció | Estat Sol·licitud           | Reclamació/<br>Recurs | Certificats          | Pre | f. 🤋 |
| 1           | Màster Universitari en . | Període #3               | Resultats sense<br>publicar |                       | Resguard Sol-licitud | ÷   | ÷    |

Una vegada publicats els resultats d'admissió pots obtindre major informació sobre l'estat de les teues sol·licituds accedint a esta pàgina: http://www.upv.es/resultadospreinscripcionposgrado

#### DOCUMENTACIÓ A APORTAR

A través del següent enllaç s'accedeix a una pàgina on es detallen els documents que la persona sol·licitant ha d'aportar, i es dóna la possibilitat d'adjuntar fitxers que continguen la dita documentació de manera automàtica.

| ) a | CU. | PI | 12. |  |
|-----|-----|----|-----|--|
|     |     |    |     |  |

Més informació

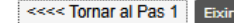

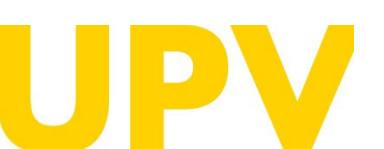

SERVEI D'ALUMNAT

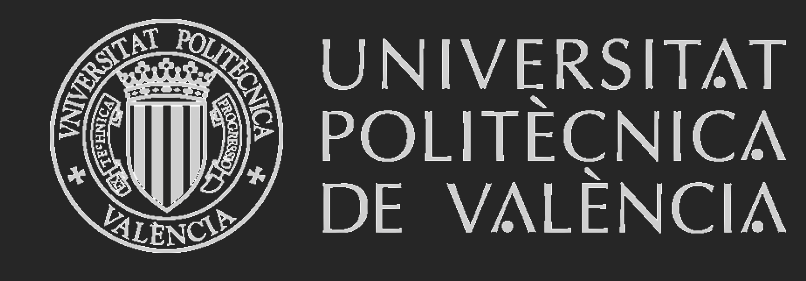

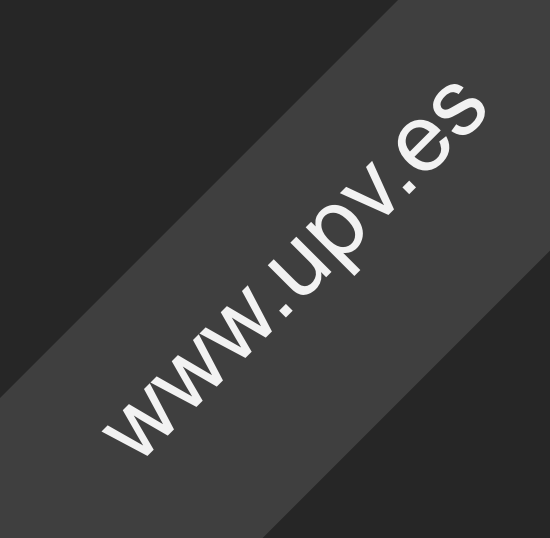